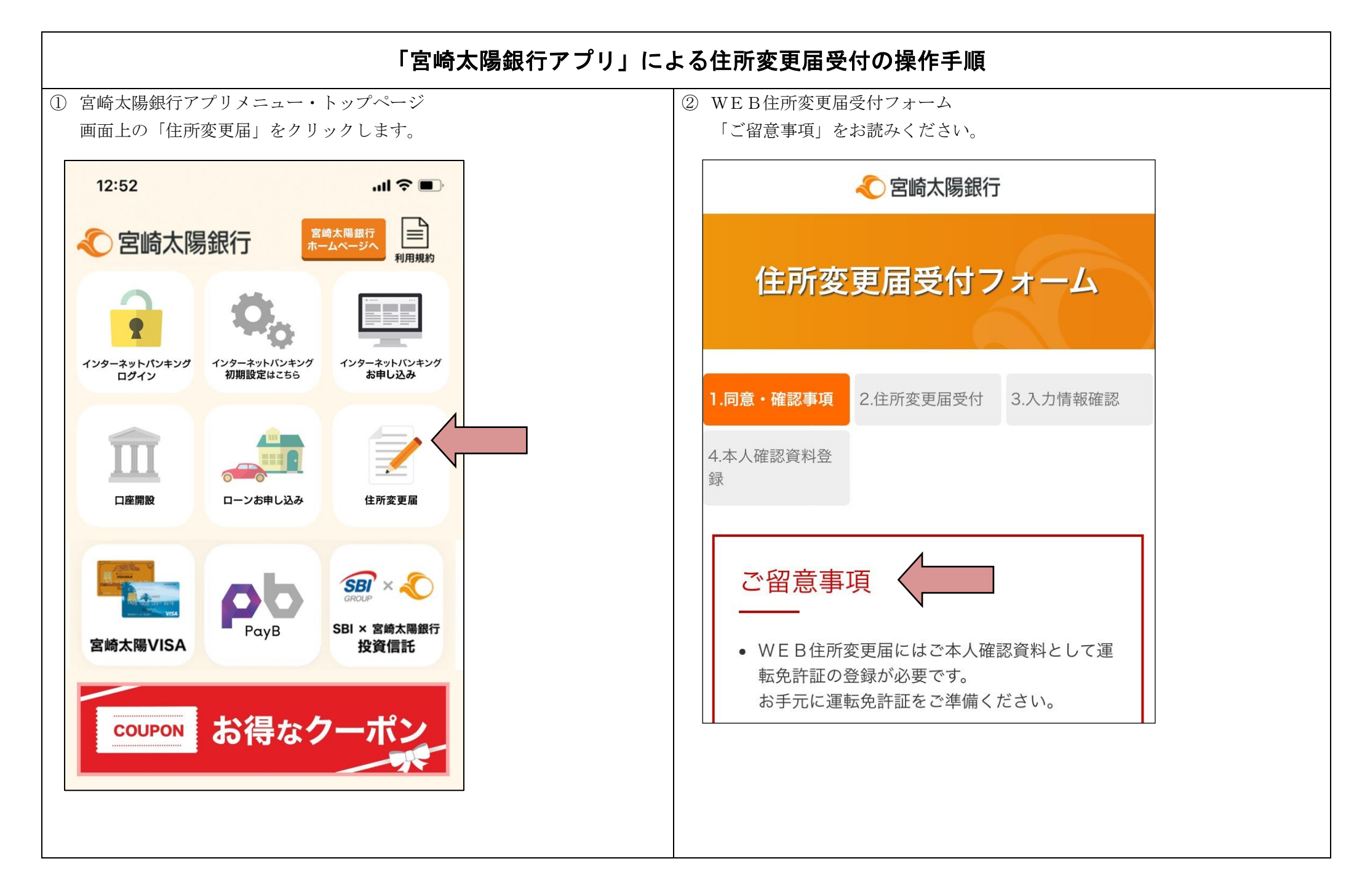

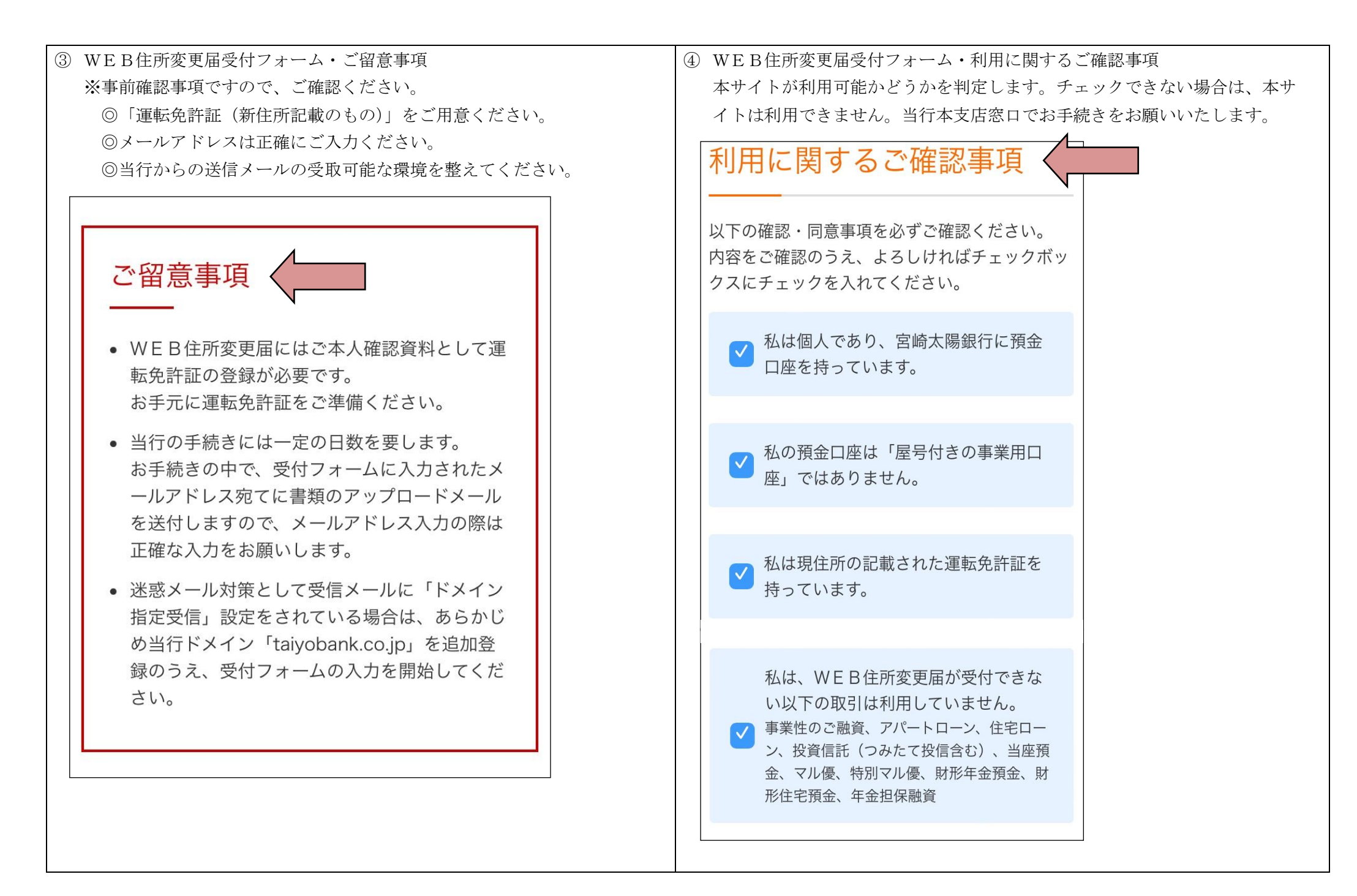

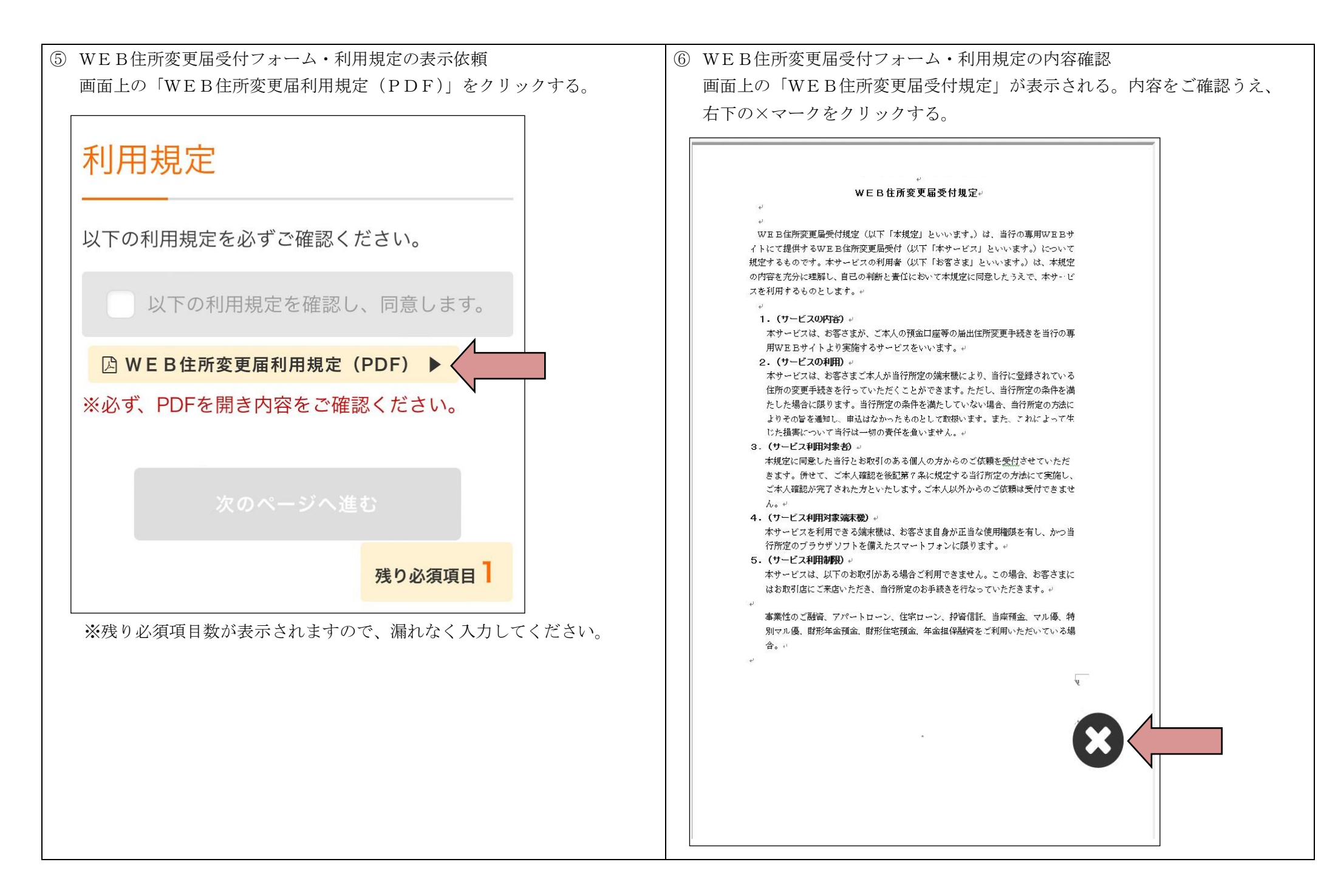

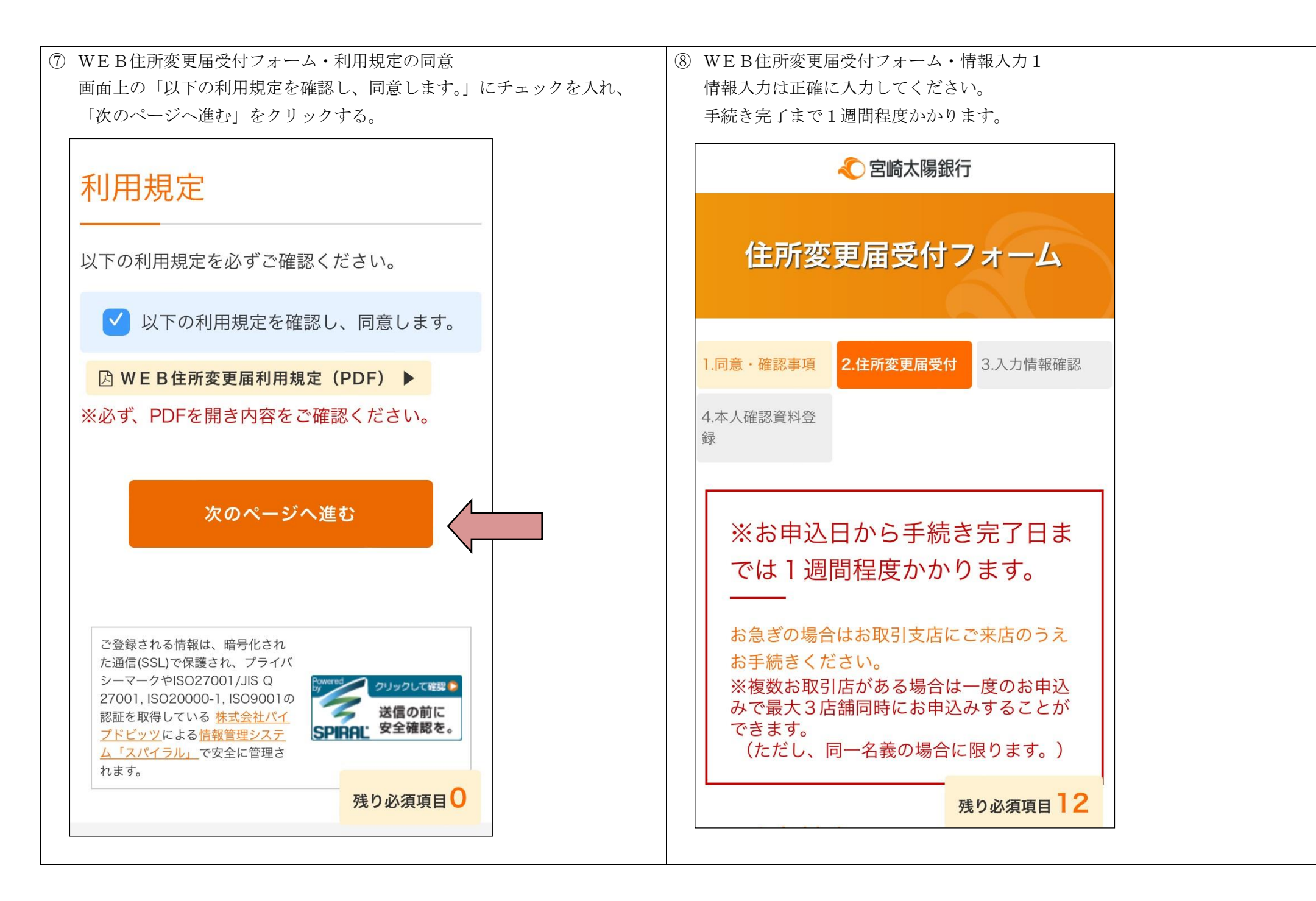

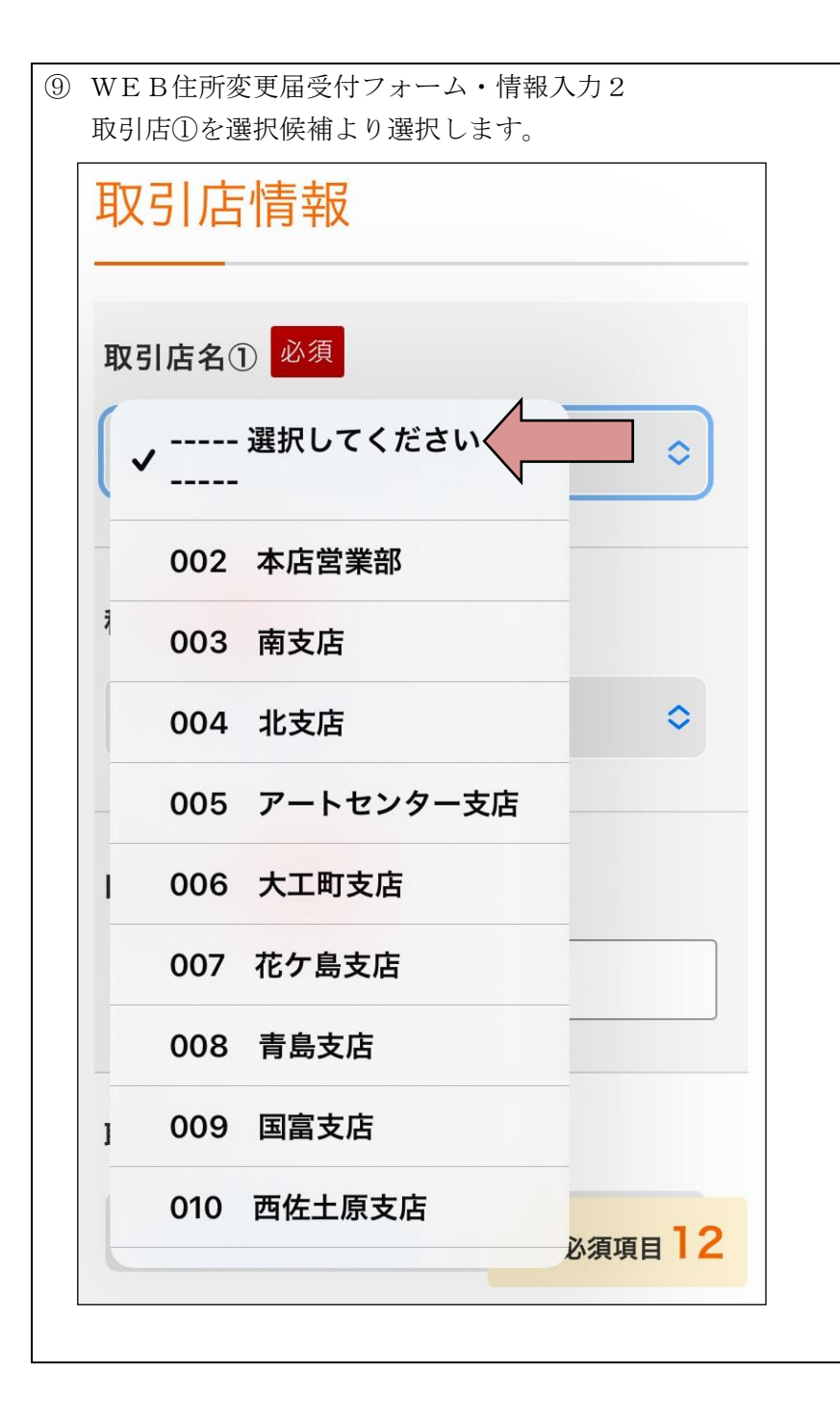

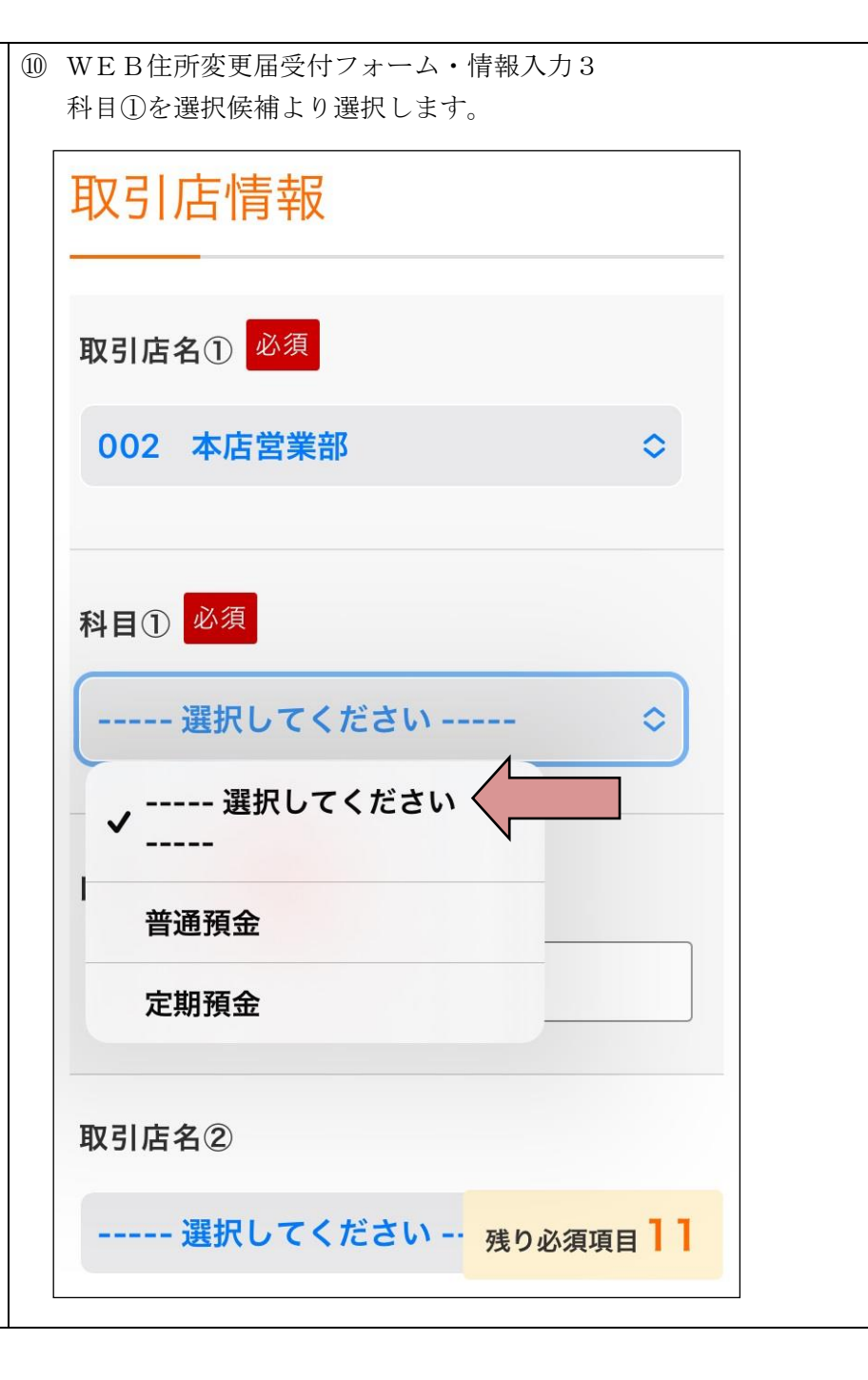

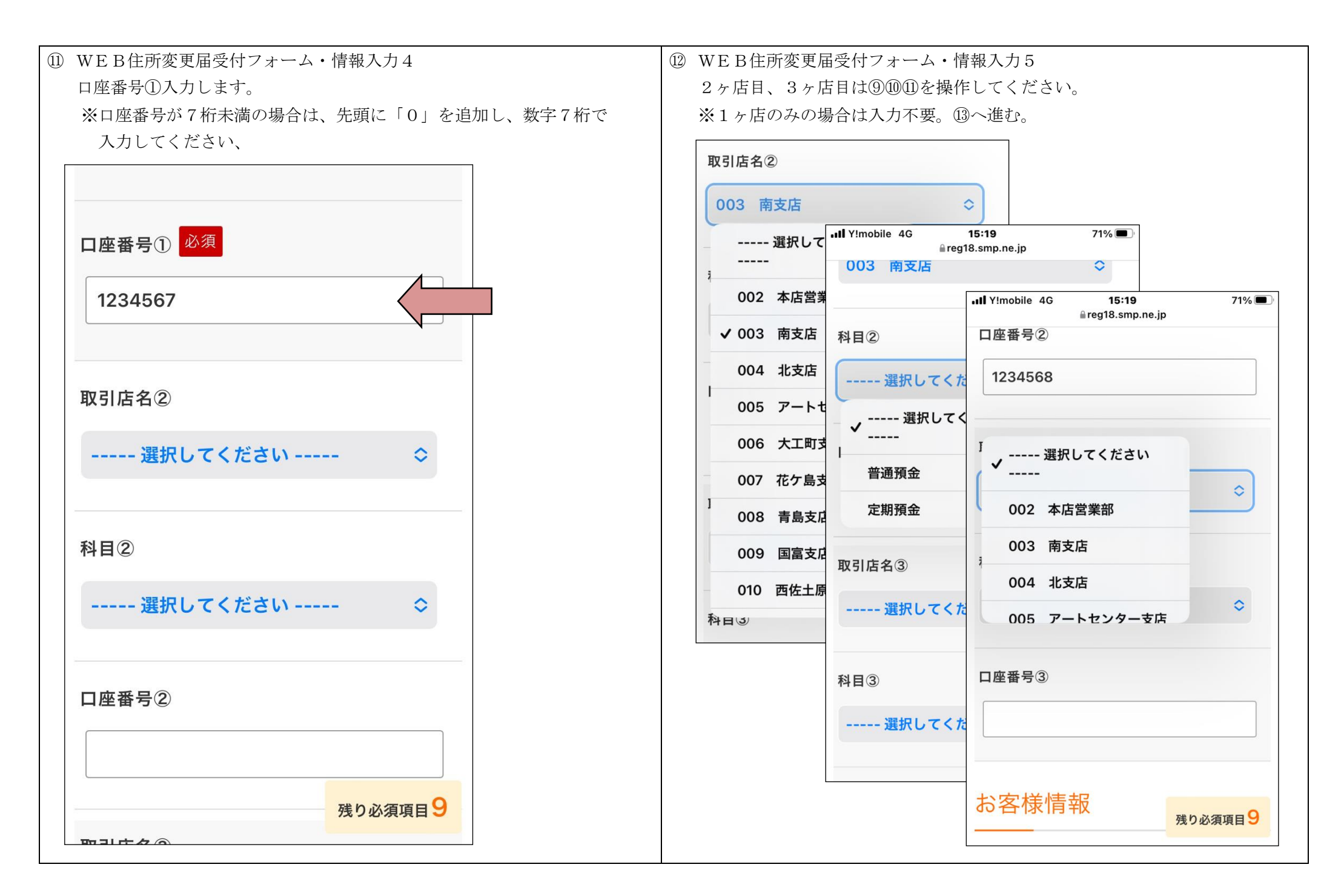

13 WEB住所変更届受付フォーム・情報入力6

お客様情報の入力画面が表示されます。

お名前(漢字)、(フリガナ)、生年月日、新住所の郵便番号、都道府県、市町村番地・アパート(マンション)名、新住所(フリガナ)、携帯電話番号、 自宅電話番号 を入力します。

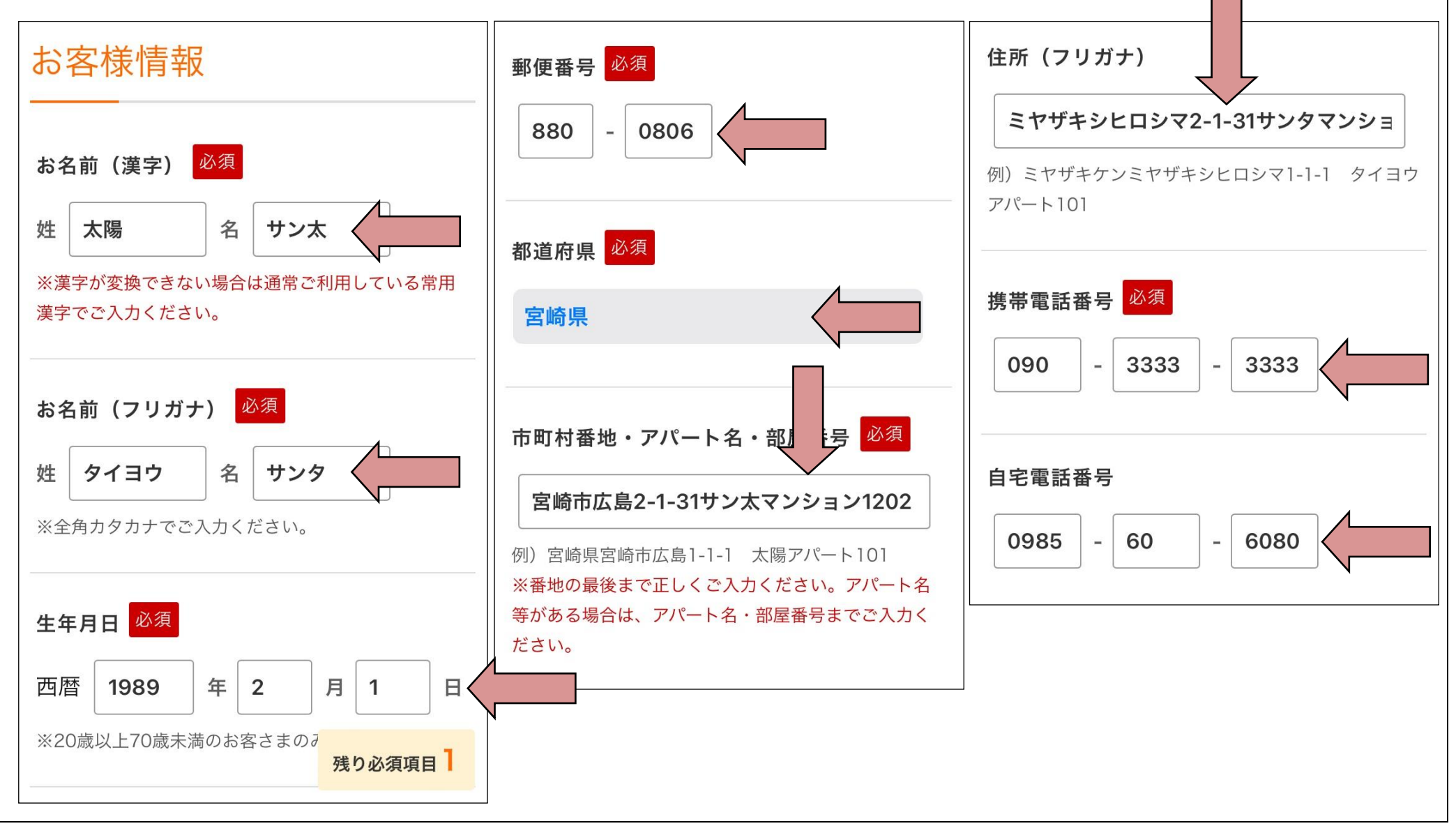

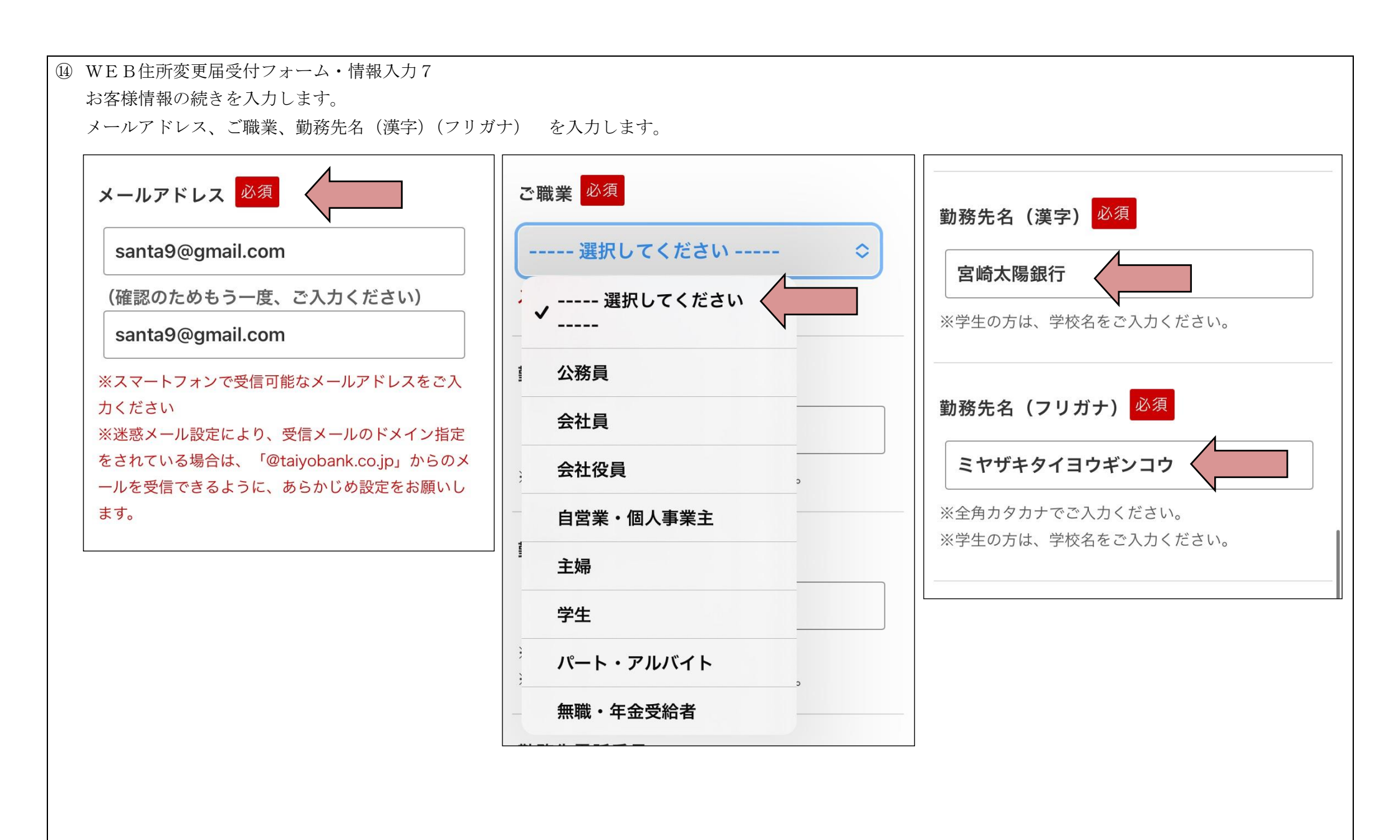

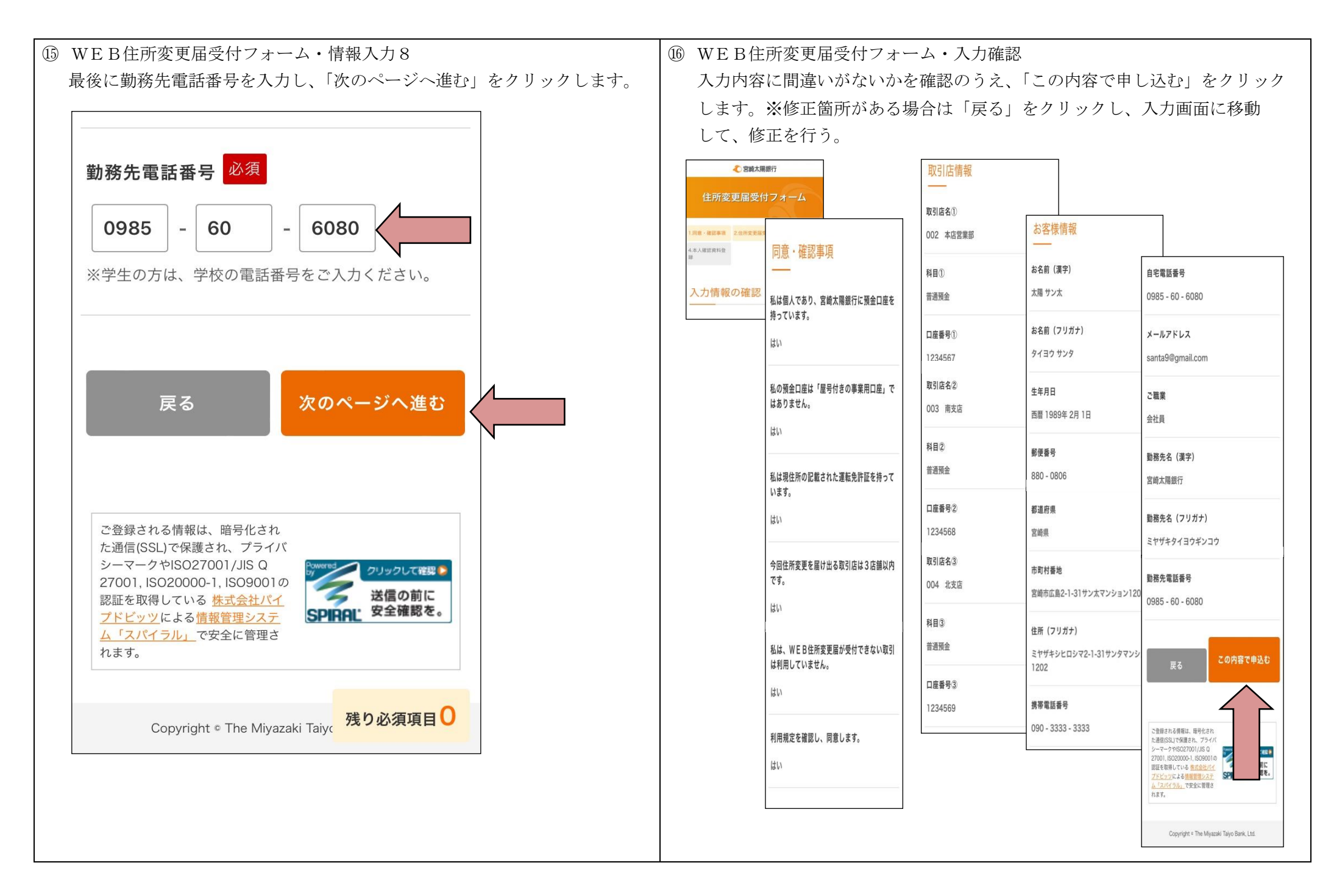

① WEB住所変更届受付フォーム・受付結果画面
 住所変更届受付フォームの入力完了です。引き続き、本人確認資料の登録を行います。入力フォームに登録したメールアドレスに本人確認資料の登録のご案内が
 通知されますので、受信メールを確認してください。

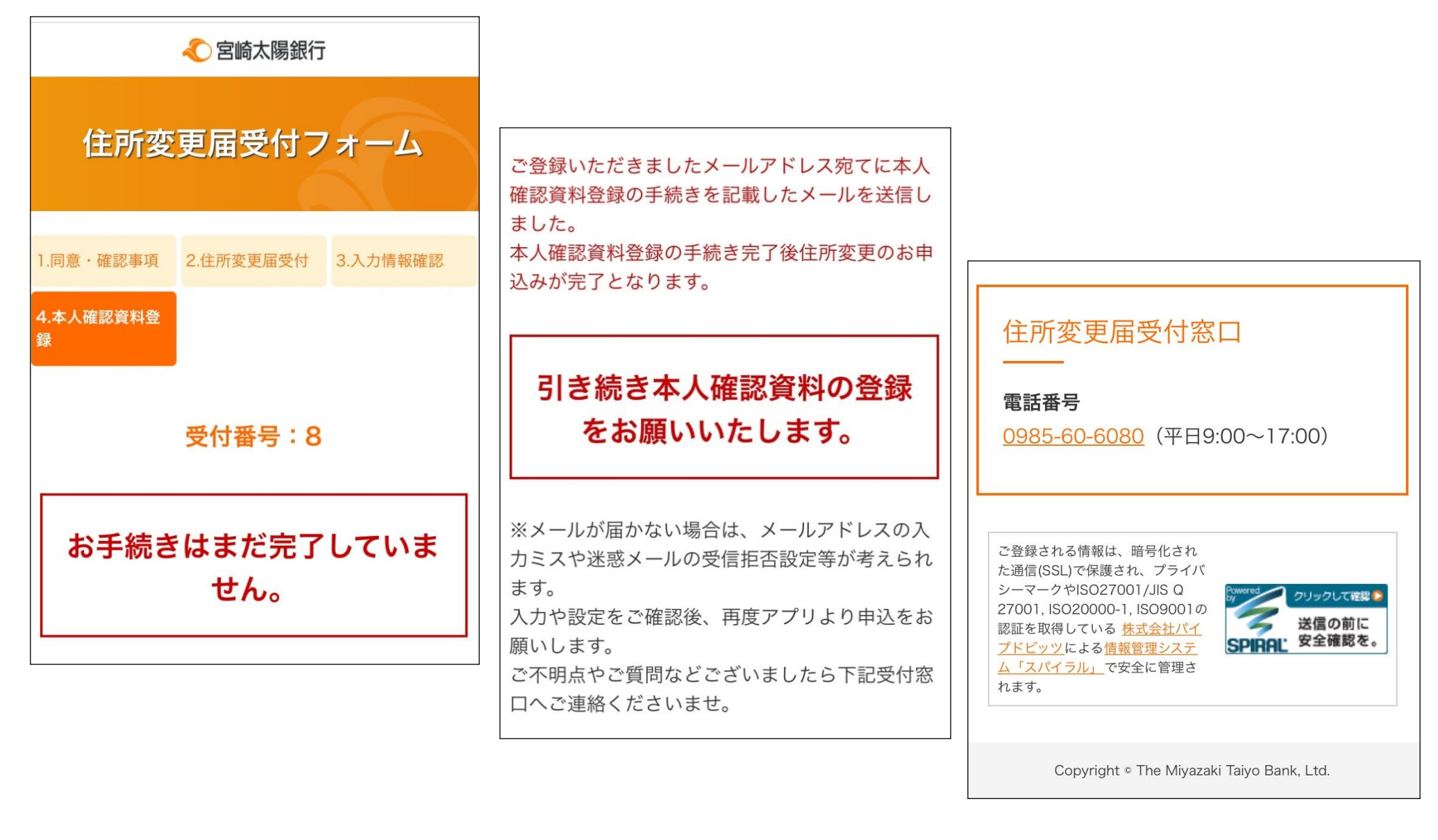

18 通知メール・本人確認手続きのお願い

住所変更届受付に必要な本人確認資料である運転免許証および顔写真画像の登録をお願いします。本人確認システム(下記URL)をクリックします。

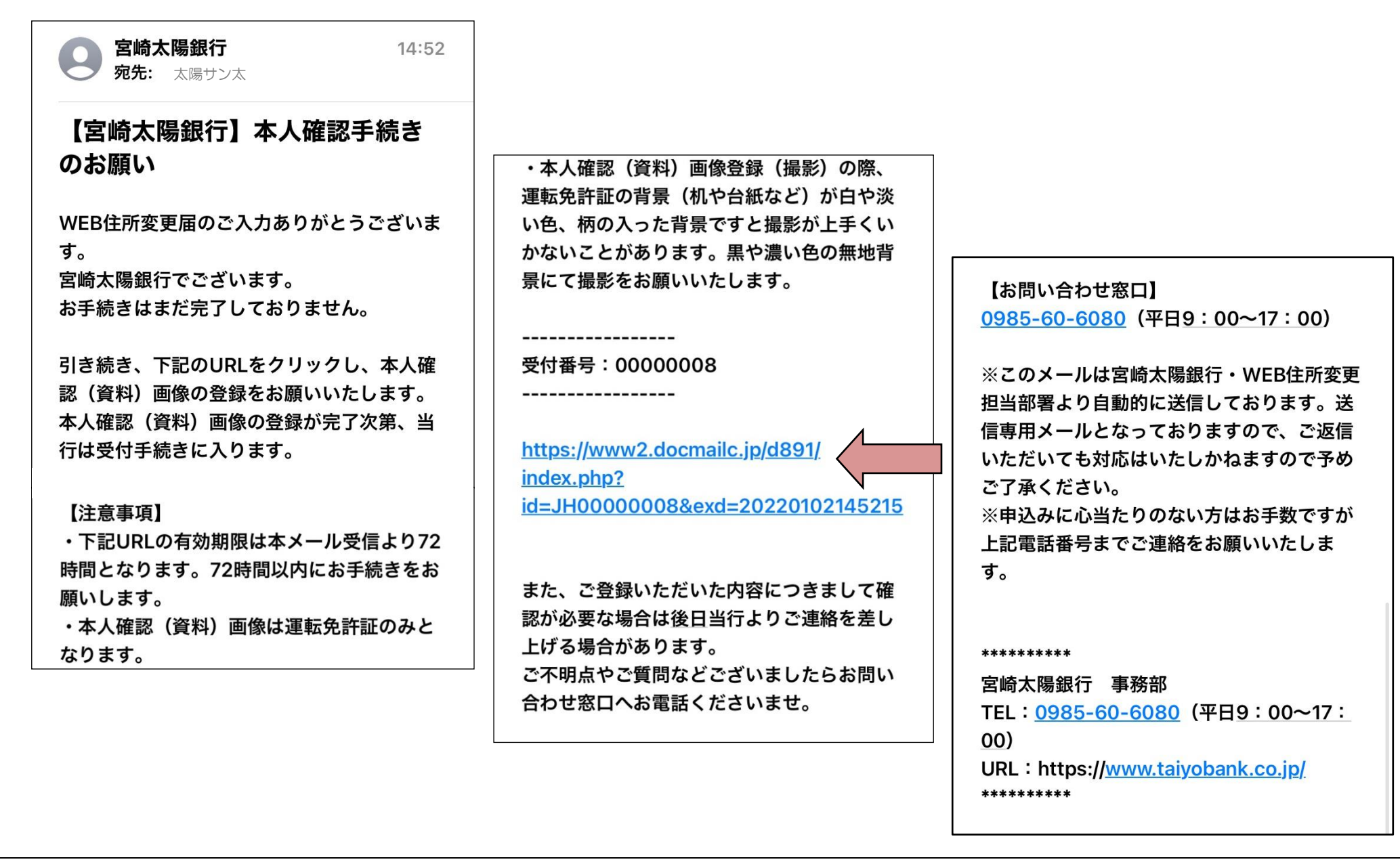

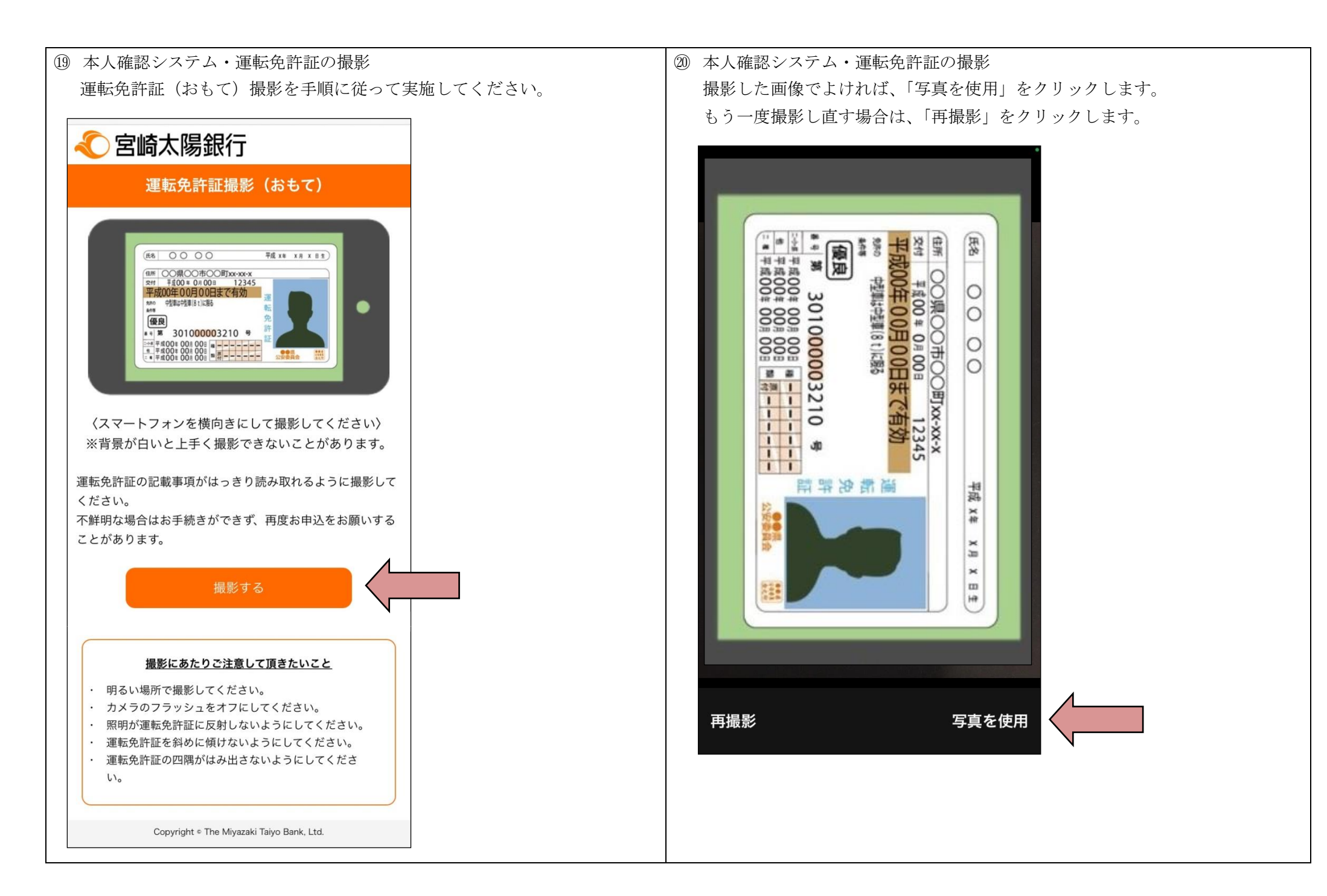

![](_page_12_Figure_0.jpeg)

![](_page_13_Figure_0.jpeg)

## ② 本人確認システム・顔の画像の撮影

下記画面上の手順に従って、顔(正面)の画像を撮影します。画面上のガイド(顔・胸)に合わせて撮影ください。ガイドを外れると撮影できません。 問題がなければ「次へ」を、もう一度撮影する場合は「再撮影」をクリックします。

その他の顔(画面指示によるポーズ3枚)を撮影してください。問題がなければ「次へ」を、もう一度撮影する場合は「再撮影」をクリックします。

![](_page_14_Picture_3.jpeg)

![](_page_14_Figure_4.jpeg)

 本人確認システム・運転免許証・顔の画像撮影の確認
 画像撮影がすべて完了したら、撮影した画像を確認し、よろしければ、「送信」をクリックします。もう一度撮影し直す場合は「撮影をやり直す」を
 クリックします。

![](_page_15_Picture_1.jpeg)

## ② 本人確認システム・受付完了

ご本人確認書類の登録情報を送信したら、「受付完了」画面が表示されます。 以上で、手続きはすべて終了いたしました。「受付完了」画面の内容を確認してください。確認されたら、画面をすべて閉じてください。

| 《 宮崎太陽銀行                                                                                                    |
|----------------------------------------------------------------------------------------------------|
| 受付完了                                                                                                    |
| 住所変更届をご提出いただき、ありがとうござい<br>ました。                                                                                                    |
| ご登録いただいた内容の確認で、後日当行よりご連絡差し上げる<br>場合がございます。                                                                                        |
| 住所変更届の手続きは、お申込日から手続完了まで約1週間程度<br>かかります。                                                                                           |
| 手続きが完了した場合は、「完了通知メール」を、受付できない<br>場合は、「受付不備通知メール」をご登録いただきくましたメー<br>ルアドレス宛に送信させていただきます。<br>ご不明な点がありましたら、お問い合わせ窓口までお電話にてご<br>連絡ください。 |
| 【お問い合わせ窓口】<br>宮崎太陽銀行事務部<br>電話番号 0985-60-6080<br>(銀行営業日 9:00~17:00)                                                                |
| Copyright © THE Miyazaki Taiyo Bank, Ltd.                                                                                         |